## **Ticket Status Workflow**

To setup Ticket Status Workflow:

- 1. On the Menu Panel, click on Help Desk.
- 2. Click the Ticket Status Workflow submenu

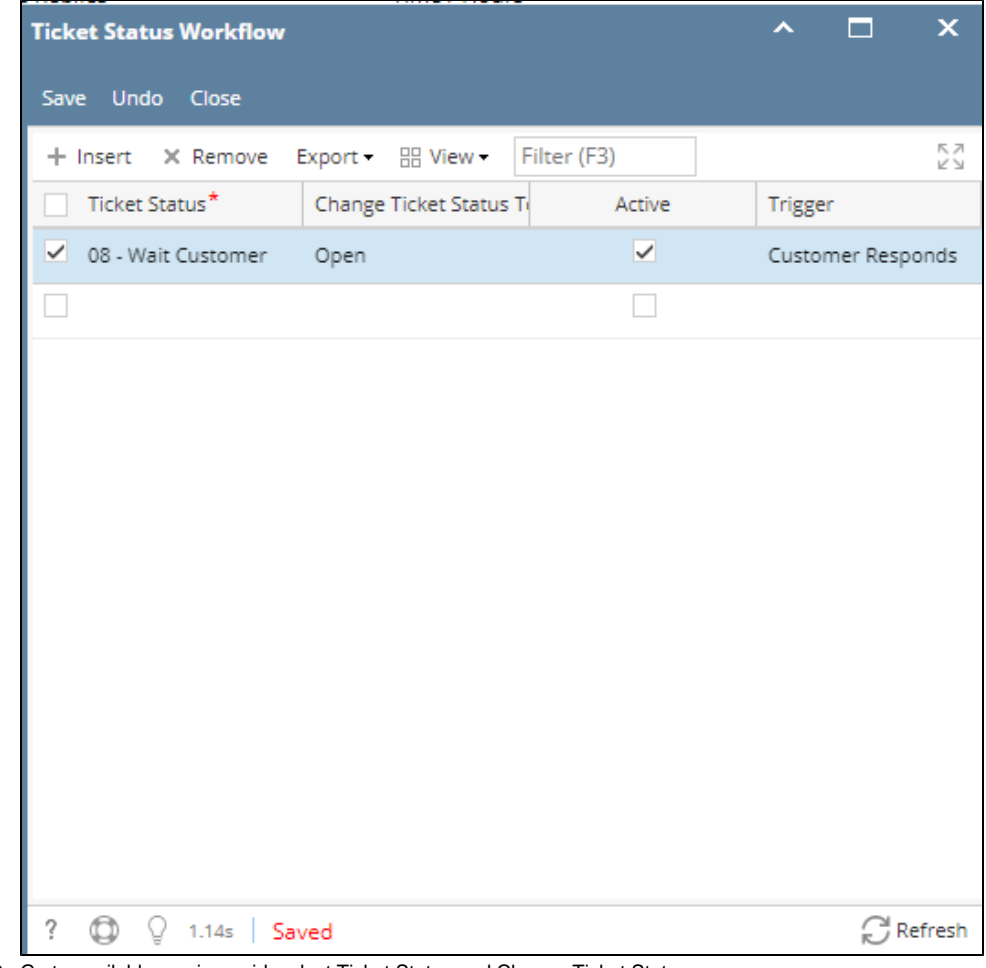

3. Go to available row in a grid, select Ticket Status and Change Ticket Status

a. Check Active checkbox to set the workflow as active
b. Trigger is automatically filled with 'Customer Responds